# **VI\$ION**

# **Contracts** Reporting Manual

| CONTRACTS QUERIES                     | 2  |
|---------------------------------------|----|
| CONTRACT REPORTS                      | 5  |
| VT CONTRACTS BY ORIGIN (VTPOR001)     | 5  |
| VT CONTRACTS TO EXPIRE (VT_RPTPO005)  | 10 |
| UNAPPROVED CONTRACTS REPORT (VTPO004) | 15 |
| VT SERVICE CONTRACTS (VTPO7001)       | 20 |
| MASTER CONTRACTS (POX1050)            | 25 |
| ORDER CONTRACTS (POCNT100)            | 30 |
| CONTRACT EXPIRATION (POCNT400)        | 37 |
| ACTIVITIES REPORT (POX3031)           | 43 |

# **Contracts Queries**

| VT_ORIGN_ | CNTRCT_LN_BAL_ADDRESS – ORIGN Cntrct LineBal Vndr Add                                                                                                    |
|-----------|----------------------------------------------------------------------------------------------------|
| Purpose   | Lists all open contracts for an origin as of a prompted date including address                                                                                                    |
|           | Information (sequence line 1) for the contractor                                                                                                    |
| Prompts   | Origin, expiration date (not less than)                                                                                                    |
| Columns   | Origin, contract, suppler name, supplier ID, header description, begin date,<br>expiration date, status, maximum amount, contract line number, amount released<br>to PO, line description, prompted expiration date, address, city, state, zip code |

| VT_ORIGN_ | CONTRACT_BALANCE – ORIGN Contract Remain Bal                                                                                                    |
|-----------|----------------------------------------------------------------------------------------------------|
| Purpose   | Lists all open contracts for an origin as of a prompted date and includes released                                                                                           |
|           | and remaining obligation amounts                                                                                                    |
| Prompts   | Origin, expiration date (not less than)                                                                                                    |
| Columns   | Origin, contract, supplier ID, name, description, begin date, expiration date, status, maximum amount, amount released to PO, remaining obligation, prompted expiration date |

| VT_ORIGN_ | CONTRACT_LN_DESCR_BAL-ORIGN Contract LineDescr & Bal                                                                                                    |
|-----------|----------------------------------------------------------------------------------------------------|
| Purpose   | Lists all open contracts for an origin as of a prompted date                                                                                                    |
| Prompts   | Origin, expiration date (not less than)                                                                                                    |
| Columns   | Origin, contract, supplier name, supplier ID, header description, begin date,<br>expiration date, status, maximum amount, contract line number, released amount,<br>line description, prompted expiration date, account, department, fund, class,<br>program |

| VT_ORIGN_ | MSTR_CNTRCT_INFO – MSTR CNTRCT INFO BEGIN DT FROM                                                                                                    |
|-----------|----------------------------------------------------------------------------------------------------|
| Purpose   | Lists all contracts and current information from a particular origin that has used a                                                                                                    |
|           | master contract                                                                                                    |
| Prompts   | Origin, contract start date                                                                                                    |
| Columns   | Origin, buyer, supplier, supplier name, master contract ID, contract, description,<br>contract status, begin date, expiration date, maximum amount, contract line<br>number, line status, total line amount released, category code, category<br>description, line info, date query run, prompted contract start date |

| VT_ORIGN_ | MSTR_CNTRCT_PO_DTL – Master Contracts with PO DTL                                                                                                    |
|-----------|----------------------------------------------------------------------------------------------------|
| Purpose   | Lists all PO's and associated contract used on a master contract for a given origin                                                                                                    |
| Prompts   | Origin, expiration date (not less than)                                                                                                    |
| Columns   | Origin, buyer, supplier ID, supplier name, master contract ID, contract, description, contract status, begin date, expiration date, maximum amount, contract line number, line status, total line amount released, category code, category description, line information, PO business unit, PO buyer, PO number, PO accounting date, line number, schedule number, line distribution number, PO status, PO amount, query run date, prompted expiration date, PO cancel status |

| VT_ORIGN_ | MSTR_CNTRCT_POACCDATE – Mstr Cntrct PO Dtl Acctg Dates                                                                                                    |
|-----------|----------------------------------------------------------------------------------------------------|
| Purpose   | Lists all PO's and associated contract used on a master contract for a given origin (similar to VT_ORIGIN_MSTR_CNTRCT_PO_DTL except this is run on PO date instead of contract term dates)                                                                                                    |
| Prompts   | Origin, range of accounting dates                                                                                                    |
| Columns   | Origin, buyer, supplier ID, supplier name, master contract ID, contract ID, description, contract status, beginning date, expiration date, maximum amount, contract line number, line status, total line amount released, category code, category description, line information, PO business unit, PO buyer, PO number, PO accounting date, line number, schedule number, distribution line, PO status, PO amount, query run date, PO cancelled status, prompted range of accounting dates |

| VT_PERF_C | ONTRACTS – Perf Cntrcts by Origin & Date                                                                                                    |
|-----------|----------------------------------------------------------------------------------------------------|
| Purpose   | Lists all performance-based ("Challenges for Change") contracts with a Begin Date<br>that falls within the date range specified. This query is used to review performance<br>contract information entered and will only list those contracts where the<br>Performance Measures checkbox has been checked. |
| Prompts   | Origin, range of contract dates, Challenges for Change (C4C)                                                                                                    |
| Columns   | All fields on the Performance Contract page: SetID, contract id, origin, description, begin and expire dates, supplier id, supplier name, contract status, perf. page approved, performance measures, C4C contract, max. amount, funding splits, user ID, date the page was last updated                  |

| VT_PERF_C | <b>ONTRACTS_EXCL_GRNTS</b> – Perf Contracts List w/o Grants                                                                                                    |
|-----------|----------------------------------------------------------------------------------------------------|
| Purpose   | This query is the same as the VT_PERF_CONTRACTS query, except that it excludes contracts with a Category ID = 00941 which is Grants. If a business unit does not use the contracts functionality for grants monitoring, both queries will return the same results.                       |
| Prompts   | Origin, range of contract dates, Challenges for Change (C4C)                                                                                                    |
| Columns   | All fields on the Performance Contract page: SetID, contract id, origin, description, begin and expire dates, supplier id, supplier name, contract status, perf. page approved, performance measures, C4C contract, max. amount, funding splits, user ID, date the page was last updated |

| <b>VTPO004A</b> – | · Expired Contracts                                                                     |
|-------------------|-----------------------------------------------------------------------------------------|
| Purpose           | Lists "Open", "Canceled" & "On-Hold" contracts with a start date before a given date    |
| Prompts           | Set ID, origin, buyer and contract beginning date                                       |
| Columns           | Origin, buyer, contract, description, supplier id, suppler name, beginning date, status |

| VTPO004B – Expired Contracts Before Prompt Date |                                                                                                    |
|-------------------------------------------------|----------------------------------------------------------------------------------------------------|
| Purpose                                         | Lists "Available" contracts with an expiration date less than a given date                                                                                                   |
| Prompts                                         | Set ID, origin (% may be used for all), buyer (% may be used for all), Expiration date less than                                                                             |
| Columns                                         | Origin, buyer, expiration date, contract number, description, supplier id, supplier<br>name, maximum amount, total amount released, amount released, open amount<br>released |

| VT_CONTRACT_VCHR_DETAILS – Review Vouchers for a Contract |                                                                                                    |
|-----------------------------------------------------------|----------------------------------------------------------------------------------------------------|
| Purpose                                                   | Lists all vouchers with accounting details as well as associated PO number for a                                                                                                    |
| Describe                                                  | Specific Contract                                                                                                    |
| Prompts                                                   | Contract number                                                                                                    |
| Columns                                                   | GL unit, AP unit, voucher, invoice, invoice date, accounting date, voucher line<br>number, voucher distribution line number, sequence line number, voucher line<br>description, PO number, contract ID, supplier id, supplier name, account, account |
|                                                           | description, dept ID, fund, program, project, class and amount                                                                                                    |

| VT_CONTRACT_USAGE_REPORT – Processed POs against a Contract |                                                                                 |  |  |  |  |  |
|-------------------------------------------------------------|---------------------------------------------------------------------------------|--|--|--|--|--|
| Purpose                                                     | Lists of which purchase orders have been processed against a specific contract. |  |  |  |  |  |
| Prompts                                                     | SetID, ContractID, From PO Date, Thru PO Date, PO Business Unit                 |  |  |  |  |  |
| Columns                                                     | ContractID, Contract Line number, Long Description, PO Date, PO Business Unit,  |  |  |  |  |  |
|                                                             | PO Number, Line number, PO Quantity, Merchandise Amount, Start Date, End Date   |  |  |  |  |  |

| VT_AP_CAS | H_VCHR_PO_CNTRCT_DTL – Shows paid vouchers against a PO and Contract                  |  |  |  |  |  |  |  |  |
|-----------|---------------------------------------------------------------------------------------|--|--|--|--|--|--|--|--|
| Purpose   | Lists paid vouchers with detail against a PO and Contract                             |  |  |  |  |  |  |  |  |
| Prompts   | rompts GL Business Unit, AP Business Unit, Account, Dept ID, Fund code, Program Code, |  |  |  |  |  |  |  |  |
| _         | Project ID, Class, Payment From Date, Payment Thru Date                               |  |  |  |  |  |  |  |  |
| Columns   | GL Business Unit, AP Business Unit, Voucher ID, Invoice Number, Invoice Date,         |  |  |  |  |  |  |  |  |
|           | Journal Date, Payment Date, Voucher Line Number, Voucher Distribution Line            |  |  |  |  |  |  |  |  |
|           | Number, Sequence, Description, PO Number, Contract ID, Supplier ID, Supplier          |  |  |  |  |  |  |  |  |
|           | Name, Account, Dept ID, Fund, Program, Project, Class, Monetary Amount                |  |  |  |  |  |  |  |  |

# **Contract Reports**

# VT Contracts by Origin (VTPOR001)

Possible situations when this report should be run: This report lists the all contracts by Origin.

**WorkCenter navigation:** Purchasing WorkCenter > Reports/Queries tab > Report / Processes pagelets > Procurement Contracts > VT Contracts by Origin

Navigator Menu navigation: Procurement Contracts > Reports > VT Contracts by Origin

#### Click on the Add a New Value tab

VT Contracts by Origin

| Find a | an Existing Valu<br>rch Criteria<br>any information you | e<br>have and click Search. Leave fields blank for a               | a list of all values. |                |                            | ⊕ Add a New Value     |
|--------|---------------------------------------------------------|--------------------------------------------------------------------|-----------------------|----------------|----------------------------|-----------------------|
| ۲      | Recent Searches                                         | Choose from recent searches                                        | <b>√</b> ℓ            | Saved Searches | Choose from saved searches | <ul> <li>✓</li> </ul> |
|        | Search by                                               | /: Run Control ID begins with<br>Show more options<br>Search Clear |                       |                |                            |                       |

#### **Run Control Notes:**

- Select an existing Run Control ID or add a new one.
- For Reports that are run regularly, user should select a Run Control ID naming system that can be easily identified (e.g. Run\_VTPOR001)

#### **Click the Add Button**

# The Vtpor001 page displays:

| Vtpor001                                |                                    |
|-----------------------------------------|------------------------------------|
| Run Control ID Test<br>Language English | Report Manager Process Monitor Run |
| Report Request Parameters               |                                    |
| Origin: (Optional)                      |                                    |
| Supplier ID: Q (Optional)               |                                    |
| Contract Status: (Optional)             |                                    |
| Primary Buyer:                          | Q (Optional)                       |
|                                         |                                    |
| Save Notify                             | Add Display                        |

### Enter information on the VTpor001 page:

- **Origin** Enter the Origin code; or click on magnifying glass to lookup; or leave blank
- **Supplier ID** Enter the Supplier ID; or click on magnifying glass to lookup; or leave blank
- Contract Status Choose from the drop down the contract status; or leave blank
- **Primary Buyer** Enter the Primary Buyer; or click on the magnifying glass to lookup; or leave blank

| Vtpor001                               |                                    |
|----------------------------------------|------------------------------------|
| Run Control ID Test Language English   | Report Manager Process Monitor Run |
| Report Request Parameters              |                                    |
| Origin: DPS Q (Optional)               |                                    |
| Supplier ID: 000000088 Q (Optional)    |                                    |
| Contract Status: Approved V (Optional) |                                    |
| Primary Buyer: %                       | (Optional)                         |
|                                        |                                    |
| 🔚 Save 🖃 Notify                        | 📑 Add 💋 Update/Display             |
| Click Save button                      |                                    |

**Click Run button** 

# The Process Scheduler Request page displays:

| Proce        | ss Scheduler Request       |              |                     |       |                 |                                  | ×    |
|--------------|----------------------------|--------------|---------------------|-------|-----------------|----------------------------------|------|
|              |                            |              |                     |       |                 |                                  | Help |
|              | User ID WZIEGLER           |              | Run Control ID      | Test  |                 |                                  |      |
|              | Server Name                | ∨ R          | Run Date 01/18/2024 | 31    |                 |                                  |      |
|              | Recurrence                 | ✓ R          | aun Time 2:37:14PM  |       | Reset to Currer | nt Date/Time                     | ]    |
|              | Time Zone                  |              |                     |       |                 |                                  |      |
| Proce        | ess List                   |              |                     |       |                 |                                  |      |
| Select       | Description                | Process Name | Process Type        | *Type | *Format         | Distribution                     |      |
| $\checkmark$ | Contracts by Origin Report | VTPOR001     | SQR Report          | Web   | V PDF V         | <ul> <li>Distribution</li> </ul> |      |
| OK           | Cancel                     |              |                     |       |                 |                                  |      |

### On the Process Scheduler Request page, select:

- Type Choose desired value Web is recommended
- Format Choose desired value PDF is recommended

### **Click the OK button**

# The Vtpor001 page displays:

| Vtpor001                                  |       |                                                            |
|-------------------------------------------|-------|------------------------------------------------------------|
| Run Control ID Test<br>Language English V | Repo  | ort Manager Process Monitor Run Process Instance: 12437165 |
| Report Request Parameters                 |       |                                                            |
| Origin: DPS Q (Optional)                  |       |                                                            |
| Supplier ID: 000000088 Q (Optional)       |       |                                                            |
| Contract Status: Approved V (Optional)    |       |                                                            |
| Primary Buyer: %                          | Q (Op | otional)                                                   |
| Save Save                                 |       | Add Display                                                |

Click the <u>Process Monitor</u> link

# The Process List page displays:

| Proces                                                        | ss List S    | erver List |                |              |                 |           |                          |            |                        |         |          |
|---------------------------------------------------------------|--------------|------------|----------------|--------------|-----------------|-----------|--------------------------|------------|------------------------|---------|----------|
| View Pro                                                      |              | its<br>R Q | Type           | ▼ [ast       | <b>~</b> ]      | 1         | Davs V Refres            | h          |                        |         |          |
| Ser                                                           | ver          | •          | Name           | Q Inst       | ance            | Range     | Clear                    | ·······    |                        |         |          |
| Run                                                           | Status       | ~          | Distribution S | tatus        | ✓ Save O        | n Refresh | Report Manager Reset     |            |                        |         |          |
|                                                               |              |            |                |              |                 |           |                          |            |                        |         |          |
| ✓ Process List           □□□□□□□□□□□□□□□□□□□□□□□□□□□□□□□□□□□□ |              |            |                |              |                 |           |                          |            |                        |         |          |
| Select                                                        | Instance     | Seq.       | Run Control ID | Process Type | Process<br>Name | User      | Run Date/Time            | Run Status | Distribution<br>Status | Details | Actions  |
|                                                               | 12437165     |            | Test           | SQR Report   | VTPOR001        | WZIEGLER  | 01/18/2024 2:37:14PM EST | Success    | Posted                 | Details | ∼Actions |
| Go back tr                                                    | VT Contracts | by Origin  |                |              |                 |           |                          |            |                        |         |          |

Save Notify

Click Refresh until the Run Status displays "Success" and the Distribution Status displays "Posted"

Click on Go back to <u>VT Contracts by Origin</u> link (bottom left of page)

### The Vtpor001 page displays:

| Vtpor001                                |                                    |
|-----------------------------------------|------------------------------------|
| Run Control ID Test<br>Language English | Report Manager Process Monitor Run |
| Report Request Parameters               |                                    |
| Origin: DPS Q (Optional)                |                                    |
| Supplier ID: 000000088 Q (Optional)     |                                    |
| Contract Status: Approved V (Optional)  |                                    |
| Primary Buyer: %                        | (Optional)                         |
|                                         |                                    |
| 🔚 Save 🔯 Return to Search 🖃 Notify      | Add District Add                   |

Click on <u>Report Manager</u> link

# The View Reports For page displays:

| List      | Explorer | Administration | Archives                               |
|-----------|----------|----------------|----------------------------------------|
| View Repo | orts For |                |                                        |
| User ID   | WZIEGLER | Туре           | ✓     Last     ✓     10     Days     ✓ |
| Status    |          | ► Folder       | ✓ Instance to                          |

#### Report List

| Q         I         I         I         I         V |              |                  |                            |                         |                    |        |         |  |
|-----------------------------------------------------|--------------|------------------|----------------------------|-------------------------|--------------------|--------|---------|--|
| Select                                              | Report<br>ID | Prcs<br>Instance | Description                | Request<br>Date/Time    | Format             | Status | Details |  |
|                                                     | 5514032      | 12437165         | Contracts by Origin Report | 01/18/2024<br>2:39:31PM | Acrobat<br>(*.pdf) | Posted | Details |  |

### **Click on the Administration tab**

Click on Contracts by Origin Report link

# **Example of Report Output**

| Report ID:     | VTPOR001.SQR            |           | List of Con | State of V<br>tracts by O | ermont<br>rigin Code | (Departments)          |                         | Date:                  | 18-JAN-2024<br>02:39:40.000000 PM |
|----------------|-------------------------|-----------|-------------|---------------------------|----------------------|------------------------|-------------------------|------------------------|-----------------------------------|
| Origin:        |                         |           |             |                           |                      |                        |                         |                        |                                   |
| Contract<br>Id | Contract<br>Description | Vendor Id | Vendor Name | Contract<br>Status        | Buyer Id             | Contract<br>Begin Date | Contract<br>Expire Date | Contract Max<br>Amount | Amt Relsd on<br>Contract          |

Records Printed: 0 VTPOR001.SQR Contracts by Origin Code Report Run Sucessfully

# VT Contracts to Expire (VT\_RPTPO005)

**Possible situations when this report should be run:** This report lists the all contracts that are due to expire or past the expiration date.

**WorkCenter navigation:** Purchasing WorkCenter > Reports/Queries tab > Report / Processes pagelets > Procurement Contracts > VT Contracts to Expire

Navigator Menu navigation: Procurement Contracts > Reports > VT Contracts to Expire

### Click on the Add a New Value tab

| VT | Contracts To Expire   |                               |                             |                |                            |                   |     |
|----|-----------------------|-------------------------------|-----------------------------|----------------|----------------------------|-------------------|-----|
|    | Find an Existing Valu | IE                            | uk for a list of all values |                |                            | 🕀 Add a New Value |     |
|    | P Recent Searches     | Choose from recent searches   |                             | Saved Searches | Choose from saved searches |                   | 1   |
|    | 0                     |                               |                             | <b>n</b>       |                            |                   | ] 0 |
|    | Search b              | y: Run Control ID begins with |                             |                |                            |                   |     |
|    |                       | Search Clear                  |                             |                |                            |                   |     |
|    |                       |                               |                             |                |                            |                   |     |

### **Run Control Notes:**

- Select an existing Run Control ID or add a new one.
- For Reports that are run regularly, user should select a Run Control ID naming system that can be easily identified (e.g. Run\_VT\_RPTPO005)

### **Click the Add Button**

# The Contracts to Expire page displays:

| Contracts To Expire                                                                                              |                  |                 |                |
|----------------------------------------------------------------------------------------------------|------------------|-----------------|----------------|
| Run Control ID Test_Expire<br>Language English                                                                   | Report Manager   | Process Monitor | Run            |
| Report Request Parameters                                                                                        |                  |                 | ]              |
| *SetID: STATE                                                                                                    |                  |                 |                |
| Origin: Q (Optional)                                                                                             |                  |                 |                |
| Primary Buyer:                                                                                                   | (Optional)       |                 |                |
| Through Date:                                                                                                    |                  |                 |                |
| Save Notify                                                                                                    |                  | 📑 Add           | Update/Display |
| <ul> <li>Enter information on the Contracts to Expire page:</li> <li>SetID - Leave as default (STATE)</li> </ul> |                  |                 |                |
| Origin - Enter the Origin; or click on magnifying                                                                | glass to lookup; | ; or leave blan | k              |
| Primary Buyer - Enter the Primary Buyer; or cli                                                                  | ck on magnifying | g glass to look | up; or leave   |
| blank                                                                                                    |                  |                 | -1-1-          |
| • Inrough Date - Enter the desired date; or click                                                                | on calendar icor | i to select the | date           |

| Run Control ID Test_Expire |   | Report Manager | Process Monitor | Run      |
|----------------------------|---|----------------|-----------------|----------|
| Report Request Parameters  |   |                |                 |          |
| *SetID: STATE              |   |                |                 |          |
| Origin: DPS Q (Optional)   |   |                |                 |          |
| Primary Buyer: %           | Q | (Optional)     |                 |          |
| Through Date: 12/31/2023   |   |                |                 |          |
|                            |   |                |                 |          |
| Save 🔚 Notify              |   |                | 📑 Add           | 友 Update |

**Click Save button** 

**Click Run button** 

# The Process Scheduler Request page displays:

|                    | Process Sch  | eduler Reque       | est         |             |                                  | ×    |
|--------------------|--------------|--------------------|-------------|-------------|----------------------------------|------|
|                    |              |                    |             |             |                                  | Help |
| User ID WZIEGLER   |              | Run Control ID     | fest_Expire |             |                                  |      |
| Server Name        | ✓ Run        | Date 01/18/2024    | 31          |             |                                  |      |
| Recurrence         | ✓ Run        | Time 2:56:08PM     |             | Reset to Cu | rrent Date/Time                  |      |
| Time Zone          |              |                    |             |             |                                  |      |
| Process List       |              |                    |             |             |                                  |      |
| Select Description | Process Name | Process Type       | *Туре       | *Format     | Distribution                     |      |
| VT_RPTPO005        | VT_RPTPO005  | Application Engine | Web         | ✓ PDF       | <ul> <li>Distribution</li> </ul> |      |
| OK Cancel          |              |                    |             |             |                                  | .:   |

### On the Process Scheduler Request page, select:

- Type Choose desired value Web is recommended
- Format Choose desired value PDF is recommended

### **Click the OK button**

### The Contracts to Expire page displays:

| Contracts To Expire                         |                                                                  |
|---------------------------------------------|------------------------------------------------------------------|
| Run Control ID Test_Expire Language English | Report Manager Process Monitor Run<br>Process Instance: 12437167 |
| Report Request Parameters                   |                                                                  |
| *SetID: STATE Q                             |                                                                  |
| Origin: DPS Q (Optional)                    |                                                                  |
| Primary Buyer: %                            | Q (Optional)                                                     |
| Through Date: 12/31/2023                    |                                                                  |
|                                             |                                                                  |
| Save Notify                                 | Add Display                                                      |
|                                             |                                                                  |

Click the <u>Process Monitor</u> link

# The Process List page displays:

| Broose                            | aliet S    | onvor List |                                |                    |              |                           |                                        |            |                        | ,       |          |
|-----------------------------------|------------|------------|--------------------------------|--------------------|--------------|---------------------------|----------------------------------------|------------|------------------------|---------|----------|
| View Pro<br>User<br>Serv<br>Run S | ID WZIEGLE | erver List | Type<br>Name<br>Distribution S | Q Inst             | tance        | 1 Da<br>Range<br>fresh Re | iys  Refresh Clear sport Manager Reset |            |                        |         |          |
|                                   |            |            |                                |                    |              |                           |                                        |            |                        |         |          |
| Select                            | Instance   | Seq.       | Run Control ID                 | Process Type       | Process Name | User                      | Run Date/Time                          | Run Status | Distribution<br>Status | Details | Actions  |
|                                   | 12437167   |            | Test_Expire                    | Application Engine | VT_RPTPO005  | WZIEGLER                  | 01/18/2024 2:56:08PM EST               | Success    | Posted                 | Details | ✓Actions |

Click Refresh until the Run Status displays "Success" and the Distribution Status displays "Posted"

Click on Go back to <u>VT Contracts to Expire</u> link (bottom left of page)

| The Contracts to Expire page displays:         |                |                 |                  |
|------------------------------------------------|----------------|-----------------|------------------|
| Contracts To Expire                            |                |                 |                  |
| Run Control ID Test_Expire<br>Language English | Report Manager | Process Monitor | Run              |
| Report Request Parameters                      |                |                 | ]                |
| *SetID: STATE                                  |                |                 |                  |
| Origin: DPS Q (Optional)                       |                |                 |                  |
| Primary Buyer: %                               | (Optional)     |                 |                  |
| Through Date: 12/31/2023                       |                |                 |                  |
| Save Return to Search Notify                   |                | Add 🗐           | 週 Update/Display |
| Click on <u>Report Manager</u> link            |                |                 |                  |

### The View Reports For page displays:

| List       | Explorer  | Administration | Archives                         |
|------------|-----------|----------------|----------------------------------|
| Mierre Des | anta Fan  |                |                                  |
| view Rep   | ports For |                |                                  |
| User I     |           | R Туре         | Last     10     Days     Refresh |
| Statu      | ıs        | ► Folder       | ✓ Instance to                    |
|            |           |                |                                  |

#### Report List

| E, Q   |              |                  | I< < 1                                   | -4 of 4 🗸               | > >                | View All |         |
|--------|--------------|------------------|------------------------------------------|-------------------------|--------------------|----------|---------|
| Select | Report<br>ID | Prcs<br>Instance | Description                              | Request<br>Date/Time    | Format             | Status   | Details |
|        | 5514035      | 12437167         | VTRPTPO0005 - VT Contracts to Expire.pdf | 01/18/2024<br>2:57:32PM | Acrobat<br>(*.pdf) | Posted   | Details |

#### **Click on the Administration tab**

### Click on <u>VTRPTPO0005 – VT Contracts to Expire.pdf</u> link

# **Example of Report Output**

|        |         | Report Definition:<br>State of Vermont Page:<br>Contracts Due To Expire Run Date:<br>Run Time: |                                         |                                |            |                                          |            |              |
|--------|---------|------------------------------------------------------------------------------------------------|-----------------------------------------|--------------------------------|------------|------------------------------------------|------------|--------------|
| Origin | Buyer   | Expire Dt                                                                                      | Contract Number                         | Contract Descr                 | Supplier   | Name                                     | Max Amt    | Released Amt |
| DPS    | MBEAN2  | 2021-10-20                                                                                     | 000000000000000000039131                | licensing examinations         | 0000380070 | Prov Inc.                                | 0.00       | 0.00         |
| DPS    | AGEE    | 2022-12-31                                                                                     | 000000000000000000044333                | Fit For Duty Psychological Eva | 0000024109 | John W Donnelly PhD                      | 7,500.00   | 7,500.00     |
| DPS    | AGEE    | 2023-05-31                                                                                     | 000000000000000000045240                | Recruitment Campaign           | 0000401669 | Gray Media Group, Inc                    | 9,995.00   | 9,857.98     |
| DPS    | AGEE    | 2023-07-31                                                                                     | 000000000000000000038702                | K9 car temp sensor             | 0000377128 | Radiotronics, Inc                        | 30,244.81  | 29,797.43    |
| DPS    | AGEE    | 2023-08-01                                                                                     | 000000000000000000043531                | Structural Collapse Training   | 0000403681 | Spec Rescue International Inc            | 68,970.00  | 68,970.00    |
| DPS    | AGEE    | 2023-08-01                                                                                     | 000000000000000000045681                | 2023 Law Enforcement Executive | 0000412105 | Dirigo Safety LLC                        | 5,500.00   | 5,426.85     |
| DPS    | AGEE    | 2023-08-31                                                                                     | 000000000000000000044505                |                                | 0000382651 | Vermont Catamount Sports Properties, LLC | 10,000.00  | 10,000.00    |
| DPS    | DLAROSE | 2023-08-31                                                                                     | 000000000000000000042535                | DPS-Summer & Winter Boots      | 0000399443 | US Patriot LLC                           | 100,000.00 | 35,885.63    |
| DPS    | WVIVIAN | 2023-09-26                                                                                     | 00000000000000000039089                 | Submersible Robot w /Training  | 0000320937 | Electronic Sales of New England          | 77,125.00  | 74,130.00    |
| DPS    | AGEE    | 2023-09-30                                                                                     | 000000000000000000042286                | equipment calibration          | 0000364197 | Law Calibration LLC                      | 10,000.00  | 7,270.00     |
| DPS    | AGEE    | 2023-09-30                                                                                     | 000000000000000000042762                | Janitorial Service at Vermont  | 0000355781 | Jones, Marilyn Lou                       | 9,500.00   | 7,158.00     |
| DPS    | AGEE    | 2023-09-30                                                                                     | 000000000000000000045154                | Conference                     | 0000339452 | Burke Mountain Operating Company         | 60,881.00  | 0.00         |
| DPS    | AGEE    | 2023-09-30                                                                                     | 000000000000000000039081                | Wellness Clinician             | 0000079494 | Gumey,Lori P MS                          | 662,974.98 | 635,144.22   |
| DPS    | AGEE    | 2023-09-30                                                                                     | 000000000000000000000000000000000000000 | software services              | 0000227820 | The Computer Solution Company of         | 116,605.00 | 92,857.50    |
| DPS    | RORTIZ  | 2023-12-14                                                                                     | 000000000000000000039436                | DPS Digital Evidence Managemen | 0000381832 | Foray Technologies                       | 49,214.00  | 44,066.00    |

# Unapproved Contracts Report (VTPO004)

**Possible situations when this report should be run:** This report lists all contracts that are unapproved and are beyond the start date.

**WorkCenter navigation:** Purchasing WorkCenter > Reports/Queries tab > Report / Processes pagelets > Procurement Contracts > Unapproved Contacts Report

Navigator Menu navigation: Procurement Contracts > Reports > Unapproved Contracts>StartDt

#### Unapproved Contracts >StartDt

| Find an Existing Value<br>▼ Search Criteria<br>Enter any information you have and click Search. Leave fields blank for a list of all values. | Add a New Value |
|----------------------------------------------------------------------------------------------------|-----------------|
| 🔊 Recent Searches Choose from recent searches 🗸 🖉 📮 Saved Searches Choose from saved searches                                                | nes 🗸 🌶         |
| Search by: Run Control ID begins with                                                                                                    |                 |

#### **Run Control Notes:**

- Select an existing Run Control ID or add a new one.
- For Reports that are run on a regular basis, user should select a Run Control ID naming convention that can be easily identified (e.g. Run\_VTPO004)

### **Click the Add Button**

The Unapproved Contracts > StartDt page displays:

| Unapproved Contracts > StartDt                                                                                                    |                                                                                                    |
|----------------------------------------------------------------------------------------------------|----------------------------------------------------------------------------------------------------|
| Run Control ID Unapproved<br>Language English                                                                                                    | Report Manager Process Monitor Run                                                                              |
| Report Request Parameters                                                                                                    |                                                                                                    |
| *SetID: STATE                                                                                                    |                                                                                                    |
| Origin: Q (Optional)                                                                                                    |                                                                                                    |
| Primary Buyer:                                                                                                    | (Optional)                                                                                                    |
| Through Date:                                                                                                    |                                                                                                    |
| Save Notify                                                                                                    | Add Display                                                                                                    |
| Enter information on the Unapproved Contracts > Start                                                                                                    | Dt page:                                                                                                    |
| <ul> <li>SetID - Leave as default (STATE)</li> <li>Origin - Enter the Origin; or click on magnifying g</li> <li>Primary Buyer - Enter the Primary Buyer; or click blank</li> <li>Through Date - Enter the desired date; or click or Unapproved Contracts &gt; StartDt</li> </ul> | lass to lookup; or leave blank<br>on magnifying glass to lookup; or leave<br>n calendar icon to select the date |
| Run Control ID Unapproved<br>Language English                                                                                                    | Report Manager Process Monitor Run                                                                              |
| Report Request Parameters                                                                                                    |                                                                                                    |
| *SetID: STATE                                                                                                    |                                                                                                    |
| Origin: DPS Q (Ontional)                                                                                                    |                                                                                                    |
| Primary Buyer:                                                                                                    | (Optional)                                                                                                    |
| Through Date: 12/31/2023                                                                                                    |                                                                                                    |
|                                                                                                    | bhA .                                                                                                    |
| Click Save button                                                                                                    |                                                                                                    |
|                                                                                                    |                                                                                                    |

**Click Run button** 

# The Process Scheduler Request page displays:

|                                            | Process Schee  | duler Requ         | est   |              |                                  | × |  |  |  |
|--------------------------------------------|----------------|--------------------|-------|--------------|----------------------------------|---|--|--|--|
| User ID WZIEGLER Run Control ID Unapproved |                |                    |       |              |                                  |   |  |  |  |
| Server Name                                | ✓ Run Da       | ite 01/18/2024     | Ħ     |              |                                  |   |  |  |  |
| Recurrence                                 | ✓ Run Tir      | ne 3:29:31PM       | F     | Reset to Cur | rent Date/Time                   |   |  |  |  |
| Time Zone                                  |                |                    |       |              |                                  |   |  |  |  |
| Process List                               |                |                    |       |              |                                  |   |  |  |  |
| Select Description                         | Process Name F | Process Type       | *Туре | *Format      | Distribution                     |   |  |  |  |
| VT_RPTPO004                                | VT_RPTPO004    | Application Engine | Web   | PDF          | <ul> <li>Distribution</li> </ul> |   |  |  |  |
| OK Cancel                                  |                |                    |       |              |                                  |   |  |  |  |

On the Process Scheduler Request page, select:

- **Type** Choose desired value Web is recommended
- Format Choose desired value PDF is recommended

#### **Click the OK button**

# The Unapproved Contracts > StartDt page displays:

| Unapproved Contracts > StartDt                                                              |   |                                                               |
|---------------------------------------------------------------------------------------------|---|---------------------------------------------------------------|
| Run Control ID Unapproved<br>Language English V                                             |   | Report Manager Process Monitor Run Process Instance: 12437170 |
| Report Request Parameters                                                                   |   |                                                               |
| *SetID: STATE Q<br>Origin: DPS Q (Optional)<br>Primary Buyer: %<br>Through Date: 12/31/2023 | ٩ | (Optional)                                                    |
| Save Notify                                                                                 |   | Add Update/Display                                            |

### Click the <u>Process Monitor</u> link

# The Process List page displays:

| Proces   | ss List 🤤  | erver List |                |                    |              |          |                    |         |            |                        |         |            |
|----------|------------|------------|----------------|--------------------|--------------|----------|--------------------|---------|------------|------------------------|---------|------------|
| View Pro | cess Reque | sts        |                |                    |              |          |                    |         |            |                        |         |            |
| User     |            | RQ         | Туре           | ► Last             | ~            | 1 Di     | ays 🗸              | Refresh |            |                        |         |            |
| Serv     | ver        | ~          | Name           | Q Ins              | tance        | Range    | (                  | Clear   |            |                        |         |            |
| Run S    | Status     | ~          | Distribution S | Status             | ✓ Save On Re | efresh R | eport Manager      | Reset   |            |                        |         |            |
|          |            |            |                |                    |              |          |                    |         |            |                        |         |            |
| Proces   | ss List    |            |                |                    |              |          |                    |         |            |                        |         |            |
| E, C     | 2          |            |                |                    |              |          |                    |         |            | < < 1-4 of             | 4 🗸 >   | > View All |
| Select   | Instance   | Seq.       | Run Control ID | Process Type       | Process Name | User     | Run Date/Time      |         | Run Status | Distribution<br>Status | Details | Actions    |
|          | 12437170   |            | Unapproved     | Application Engine | VT_RPTPO004  | WZIEGLER | 01/18/2024 3:29:31 | PM EST  | Success    | Posted                 | Details | ∼Actions   |

### Click Refresh until the Run Status displays "Success" and the Distribution Status displays "Posted"

### Click on Go back to <u>Unapproved Contracts > StartDt</u> link (bottom left of page)

### The Unapproved Contracts > StartDt page displays:

| Unapproved Contracts > StartDt                                                              |                                    |
|---------------------------------------------------------------------------------------------|------------------------------------|
| Run Control ID Unapproved<br>Language English                                               | Report Manager Process Monitor Run |
| Report Request Parameters                                                                   |                                    |
| *SetID: STATE Q<br>Origin: DPS Q (Optional)<br>Primary Buyer: %<br>Through Date: 12/31/2023 | (Optional)                         |
| Save 🔯 Return to Search 🖃 Notify                                                            | Add Display                        |

Click on <u>Report Manager</u> link

### The View Reports For page displays:

| List        | Explorer     | Administratio    | Archives                                                    |                         |                    |        |          |
|-------------|--------------|------------------|-------------------------------------------------------------|-------------------------|--------------------|--------|----------|
| View Repo   | orts For     |                  |                                                             |                         |                    |        |          |
| User ID     | WZIEGLER     | Туре             | ✓ Last ✓ 10 Days                                            | ▼                       | Refresh            |        |          |
| Status      |              | ▼<br>Folder      | ✓ Instance to                                               |                         |                    |        |          |
| Report List |              |                  |                                                             |                         |                    |        |          |
| E, Q        |              |                  |                                                             | K < 1-                  | 6 of 6 🗸           | > >    | View All |
| Select      | Report<br>ID | Prcs<br>Instance | Description                                                 | Request<br>Date/Time    | Format             | Status | Details  |
|             | 5514041      | 12437170         | VT_RPTPO004 - VT Unapproved Contracts Beyond Start Date.pdf | 01/18/2024<br>3:31:36PM | Acrobat<br>(*.pdf) | Posted | Details  |

### **Click on the Administration tab**

Click on <u>VT RPTPO004 – VT Unapproved Contracts Beyond Start Date.pdf</u> link

# Example of Report Output

| State of Vermont<br>Unapproved Contracts Beyond Start Date | Report Definition:<br>Page:<br>Run Date:<br>Run Time: | VTRPTPO004<br>1 of 1<br>1/18/2024<br>15:31:35 PM |
|------------------------------------------------------------|-------------------------------------------------------|--------------------------------------------------|
|                                                            |                                                       |                                                  |

| Origin | Buyer  | Contract Number           | Contract Descr                 | Supplier   | Name                                  | Begin Date |
|--------|--------|---------------------------|--------------------------------|------------|---------------------------------------|------------|
| DPS    | AGEE   | 0000000000000000000042231 | evaluating and scoring         | 0000021511 | Bartol,Curt R Ph D                    | 2021-08-01 |
| DPS    | AGEE   | 000000000000000000043814  | Fire hose testing              | 0000404790 | Waterway of the Hudson Valley         | 2022-07-01 |
| DPS    | AGEE   | 0000000000000000000045223 | Service & maintenance          | 0000251463 | Peak Scientific Inc                   | 2023-04-01 |
| DPS    | AGEE   | 000000000000000000045513  | TruNarc Warranty Services      | 0000383219 | Thermo Scientific Portable Analytical | 2023-04-01 |
| DPS    | AGEE   | 0000000000000000000045612 | Food Catering                  | 0000411854 | Early Bird Catering                   | 2023-05-01 |
| DPS    | AGEE   | 0000000000000000000046125 | Mental Health Crisis Specialis | 0000041892 | Washington County Mental Health       | 2023-07-01 |
| DPS    | AGEE   | 000000000000000000046140  | Mental Health Crisis Specialis | 0000041904 | Counseling Service of Addison Cty Inc | 2023-07-01 |
| DPS    | AGEE   | 0000000000000000000046141 | Mental Health Crisis Specialis | 0000001956 | Health Care & Rehab Serv of SE VT Inc | 2023-07-01 |
| DPS    | AGEE   | 000000000000000000046142  | Mental Health Crisis Specialis | 000000650  | HowardCenter Inc                      | 2023-07-01 |
| DPS    | AGEE   | 000000000000000000046307  | Mental Health Crisis Specialis | 0000041884 | Northwestern Counseling & Support     | 2023-07-01 |
| DPS    | AGEE   | 000000000000000000046375  | Mental Health Crisis Specialis | 0000046073 | Rutland Mental Health Services        | 2023-07-01 |
| DPS    | KIRISH | 000000000000000000046368  | Temperature Monitoring System  | 0000316218 | Rees Scientific Corp                  | 2023-08-01 |

# VT Service Contracts (VTPO7001)

Possible situations when this report should be run: This report lists all service contracts.

**WorkCenter navigation:** Purchasing WorkCenter > Reports/Queries tab > Report / Processes pagelets > Procurement Contracts > VT Service Contracts

Navigator Menu navigation: Procurement Contracts > Reports > VT Service Contracts

| ۲ | Service Contracts                                                                                                    |                   |
|---|----------------------------------------------------------------------------------------------------|-------------------|
|   | Find an Existing Value<br>▼ Search Criteria                                                                                          | + Add a New Value |
|   | Enter any information you have and click Search. Leave fields blank for a list of all values.                                        |                   |
|   | <ul> <li>Recent Searches</li> <li>Choose from recent searches</li> <li>Saved Searches</li> <li>Choose from saved searches</li> </ul> | < ₽               |
|   | Search by: Run Control ID begins with<br>Show more options<br>Search Clear                                                           |                   |

#### Run Control Notes:

- Select an existing Run Control ID or add a new one.
- For Reports that are run on a regular basis, user should select a Run Control ID naming convention that can be easily identified (e.g. Run\_VTPO7001)

### **Click the Add Button**

# The Vtpo7001 page displays:

Vtpo7001

|                                       | Run Control ID Test_Svc_Contracts Language English                                                                                                    | Report Manager                     | Process Monitor                | Run           |
|---------------------------------------|----------------------------------------------------------------------------------------------------|------------------------------------|--------------------------------|---------------|
| Report F                              | Request Parameters                                                                                                    |                                    |                                |               |
|                                       | SERVICES CONTRACT REPORT                                                                                                    |                                    |                                |               |
|                                       | Contracts Executed in Fiscal Year                                                                                                    |                                    |                                |               |
|                                       | Hint: Select CSV output format.                                                                                                    |                                    |                                |               |
| Save                                  | Ser Notify                                                                                                    |                                    | Add                            | Update/Displa |
| F                                     |                                                                                                    |                                    |                                |               |
| Enter in<br>• (<br>Vtpo7001           | formation on the Vtpo7001 page:<br>Contracts Executed in Fiscal Year - Enter the F                                                                                                    | iscal Year (Requ                   | ired value)                    |               |
| Enter in<br>• (<br>Vtpo7001           | formation on the Vtpo7001 page:<br>Contracts Executed in Fiscal Year - Enter the F<br>Run Control ID Test_Svc_Contracts<br>Language English v                                                 | iscal Year (Requ<br>Report Manager | ired value)                    | Run           |
| Enter in<br>• (<br>Vtpo7001<br>Report | formation on the Vtpo7001 page:<br>Contracts Executed in Fiscal Year - Enter the F<br>Run Control ID Test_Svc_Contracts<br>Language English V                                                 | iscal Year (Requ<br>Report Manager | ired value)<br>Process Monitor | Run           |
| Enter in<br>• (<br>Vtpo7001<br>Report | formation on the Vtpo7001 page:<br>Contracts Executed in Fiscal Year - Enter the F<br>Run Control ID Test_Svc_Contracts<br>Language English<br>Request Parameters<br>SERVICES CONTRACT REPORT | iscal Year (Requ<br>Report Manager | Process Monitor                | Run           |
| Enter in<br>• (<br>Vtpo7001           | formation on the Vtpo7001 page:<br>Contracts Executed in Fiscal Year - Enter the F<br>Run Control ID Test_Svc_Contracts<br>Language English<br>Request Parameters<br>SERVICES CONTRACT REPORT | iscal Year (Requ                   | ired value) Process Monitor    | Run           |

🔚 Save 🔛 Notify

📑 Add 🛛 🖉 Update/Display

**Click Save button** 

**Click Run button** 

# The Process Scheduler Request page displays:

|        | Process Scheduler Request |              |                 |              |                  |              |   |  |
|--------|---------------------------|--------------|-----------------|--------------|------------------|--------------|---|--|
|        |                           |              |                 |              |                  |              | Н |  |
|        | User ID WZIEGLER          |              | Run Control ID  | Test_Svc_Con | tracts           |              |   |  |
|        | Server Name               | ✓ Run        | Date 01/18/2024 | 31           |                  |              |   |  |
|        | Recurrence                | ✓ Run        | Time 3:43:46PM  | F            | Reset to Current | Date/Time    |   |  |
|        | Time Zone                 |              |                 |              |                  |              |   |  |
| Proce  | ess List                  |              |                 |              |                  |              |   |  |
| Select | Description               | Process Name | Process Type    | *Type        | *Format          | Distribution |   |  |
|        | VTPO7001                  | VTP07001     | SQR Report      | Web 🗸        | CSV 🗸            | Distribution |   |  |

On the Process Scheduler Request page, select:

- Type Choose desired value Web is recommended
- Format Choose desired value CSV is recommended

### **Click the OK button**

### The Vtpo7001 page displays:

| Vtpo7001                                           |                                                             |              |
|----------------------------------------------------|-------------------------------------------------------------|--------------|
| Run Control ID Test_Svc_Contracts Language English | Report Manager Process Monitor<br>Process Instance:12437171 | Run          |
| Report Request Parameters                          |                                                             |              |
| SERVICES CONTRACT REPORT                           |                                                             |              |
| Contracts Executed in Fiscal Year 2023             |                                                             |              |
| Hint: Select CSV output format.                    |                                                             |              |
| Save Notify                                        | Add                                                         | Dpdate/Displ |

Click the <u>Process Monitor</u> link

# The Process List page displays:

| Proces   | ss List                                                 | Server List |                    |                            |              |          |                    |         |            |                        |         |           |
|----------|---------------------------------------------------------|-------------|--------------------|----------------------------|--------------|----------|--------------------|---------|------------|------------------------|---------|-----------|
| View Pro | View Process Requests                                   |             |                    |                            |              |          |                    |         |            |                        |         |           |
| User     | ID WZIEGL                                               | ER Q        | Туре               | <ul> <li>✓ Last</li> </ul> | •            | 1 Day    | /s •               | Refresh |            |                        |         |           |
| Sen      | ver                                                     | ~           | Name               | Q Instan                   | ce           | Range    |                    | Clear   |            |                        |         |           |
| Run \$   | Run Status 🔹 Distribution Status 🔹 Report Manager Reset |             |                    |                            |              |          |                    |         |            |                        |         |           |
|          |                                                         |             |                    |                            |              |          |                    |         |            |                        |         |           |
| ✓ Proce  | ss List                                                 |             |                    |                            |              |          |                    |         |            |                        |         |           |
| E, C     | 2                                                       |             |                    |                            |              |          |                    |         |            | < 1-5 of 5             | • > >   | View All  |
| Select   | Instance                                                | Seq.        | Run Control ID     | Process Type               | Process Name | User     | Run Date/Time      |         | Run Status | Distribution<br>Status | Details | Actions   |
|          | 12437171                                                |             | Test_Svc_Contracts | SQR Report                 | VTPO7001     | WZIEGLER | 01/18/2024 3:43:46 | PM EST  | Processing | N/A                    | Details | ✓ Actions |

Click Refresh until the Run Status displays "Success" and the Distribution Status displays "Posted"

### Click on Go back to <u>VT Service Contracts</u> link (bottom left of page)

### The Vtp07001 page displays:

| Run Control ID Test_Svc_Contracts Language English                                                                                                | Vtpo7001                 |                                        |                |                 |        |
|----------------------------------------------------------------------------------------------------|--------------------------|----------------------------------------|----------------|-----------------|--------|
| Report Request Parameters         SERVICES CONTRACT REPORT         Contracts Executed in Fiscal Year 2023         Hint: Select CSV output format. | Run Control I<br>Languaç | ID Test_Svc_Contracts<br>ge English V  | Report Manager | Process Monitor | Run    |
| SERVICES CONTRACT REPORT<br>Contracts Executed in Fiscal Year 2023<br>Hint: Select CSV output format.                                             | Report Request Paran     | neters                                 |                |                 | ]      |
| Contracts Executed in Fiscal Year 2023<br>Hint: Select CSV output format.                                                                         |                          | SERVICES CONTRACT REPORT               |                |                 |        |
| Contracts Executed in Fiscal Year 2023<br>Hint: Select CSV output format.                                                                         |                          |                                        |                |                 |        |
| Hint: Select CSV output format.                                                                                                    |                          | Contracts Executed in Fiscal Year 2023 | ]              |                 |        |
| Hint: Select CSV output format.                                                                                                    |                          |                                        |                |                 |        |
| 🔚 Save 🔯 Return to Search 🔄 Notify                                                                                                    |                          | Hint: Select CSV output format.        |                |                 |        |
|                                                                                                    | 🔚 Save 🛛 🔯 Return to S   | Search 🔄 Notify                        |                | 📑 Add           | 🖉 Upda |

Click on <u>Report Manager</u> link

### The View Reports For page displays:

| List      | Explorer | Adı  | ministration | Archives |            |      |   |    |          |              |        |          |
|-----------|----------|------|--------------|----------|------------|------|---|----|----------|--------------|--------|----------|
| /iew Rep  | orts For |      |              |          |            |      |   |    |          |              |        |          |
| User II   | WZIEGI   | ER   | Туре         |          | ~          | Last | ~ |    | 10       | Days         | ~      |          |
| Statu     | s        | ~    | Folder       |          | ✓ Instance | e    | t | to |          |              |        |          |
| eport Lis | t        |      |              |          |            |      |   |    |          |              |        |          |
| E, Q      |          |      |              |          |            |      | < | <  | 1-7 of 7 | $\checkmark$ | >      | View All |
| Select    | Report   | Prcs | Description  | 1        |            |      |   | R  | equest   | Format       | Status | Details  |

| 5514042 | 12437171 | VTP07001 | 01/18/2024<br>3:44:34PM | Comma<br>delimited<br>(*.csv) | Posted | Details |
|---------|----------|----------|-------------------------|-------------------------------|--------|---------|
|         |          |          |                         |                               |        |         |

#### **Click on the Administration tab**

### Click on <u>VTPO7001</u> link

# **Example of Report Output**

|            |           |           |                                   |           |           | NEW CONTRACTS EXECUTED 07/01/2022 - 06/30/202 |           |            |  |
|------------|-----------|-----------|-----------------------------------|-----------|-----------|-----------------------------------------------|-----------|------------|--|
|            |           |           |                                   |           |           |                                               |           |            |  |
|            |           |           |                                   |           |           |                                               | Amount    |            |  |
| Origin     | Contract  | Vendor    | Name                              | Begin Dt  | Expire Dt | Max Amount                                    | Expended  | Remaining  |  |
| 911        | 000000000 | 000041060 | Virtual Academy                   | 2/13/2023 | 2/15/2025 | 14,160.00                                     | 7,080.00  | 7,080.00   |  |
| SubTotal 9 | Qty: 1    |           |                                   |           |           | 14,160.00                                     | 7,080.00  | 7,080.00   |  |
| ADM        | 000000000 | 000013153 | Public Consulting Group, LLC      | 1/23/2023 | 4/15/2024 | 250,000.00                                    | 0         | 250,000.00 |  |
| SubTotal / | Qty: 1    |           |                                   |           |           | 250,000.00                                    | 0         | 250,000.00 |  |
| AG         | 000000000 | 000040581 | Martinelli & Associates Justice & | 7/1/2022  | 6/30/2024 | 15,000.00                                     | 0         | 15,000.00  |  |
| AG         | 000000000 | 000036821 | Ijames, Stephen Bradford          | 7/12/2022 | 7/11/2024 | 5,000.00                                      | 0         | 5,000.00   |  |
| AG         | 000000000 | 000038245 | Rath, Young and Pignatelli, P.C.  | 9/1/2022  | 3/23/2023 | 10,000.00                                     | 0         | 10,000.00  |  |
| AG         | 000000000 | 000040668 | Duquette-Hoffman, Jason           | 9/19/2022 | 3/1/2023  | 9,000.00                                      | 5,250.00  | 3,750.00   |  |
| AG         | 000000000 | 000033540 | Rivulent Web Design Inc           | 9/16/2022 | 9/16/2024 | 10,000.00                                     | 668       | 9,332.00   |  |
| AG         | 000000000 | 000036644 | Percipient, LLC                   | 9/19/2022 | 9/9/2023  | 150,000.00                                    | 84,649.94 | 59,838.38  |  |

|       | Multi- |           | Contracts | Multi-Year Contracts | Multi-Yea | r Contracts                                                     |
|-------|--------|-----------|-----------|----------------------|-----------|-----------------------------------------------------------------|
| Cat   | Year   | Released  | & Under   | Max Amount           | Released  | Description                                                     |
| 00001 | Yes    | 7,080.00  | 14,160.00 | 14,160.00            | 7,080.00  | LEARNING MGMT SYSTEM AND TRAINING RECORDS DATABASE              |
|       |        | 7,080.00  | 14,160.00 | 14,160.00            | 7,080.00  |                                                                 |
| 00808 | Yes    | 0         | 0         | 250,000.00           | 0         | CONTRACT DEVELOPED OFFLINE - SEE CONTRACT#                      |
|       |        | 0         | 14,160.00 | 250,000.00           | 0         |                                                                 |
| 00001 | Yes    | 0         | 15,000.00 | 15,000.00            | 0         | EXPERT SERVICES FOR CIVIL DIVISION CASES                        |
| 00001 | Yes    | 0         | 0         | 0                    | 0         | APPROVED REASONABLE AND NECESSARY EXPENSES INCURRED IN THE PERF |
| 00001 | Yes    | 0         | 5,000.00  | 5,000.00             | 0         | APPROVED REASONABLE AND NECESSARY EXPENSES INCURRED IN THE PERF |
| 00885 | No     | 0         | 10,000.00 | 0                    | 0         | LEGAL SERVICES RELATED TO CIVIL DIVISION MATTERS.               |
| 00885 | No     | 0         | 0         | 0                    | 0         | APPROVED REASONABLE AND NECESSARY TRAVEL EXPENSES INCURRED IN 1 |
| 00952 | No     | 5,250.00  | 9,000.00  | 0                    | 0         | SERVICES FOR WEBSITE MIGRATION                                  |
| 00001 | Yes    | 668       | 10,000.00 | 10,000.00            | 668       | YSASP TOOLS                                                     |
| 00001 | Yes    | 80,460.69 | 0         | 150,000.00           | 80,460.69 | ESI DATA RETRIEVAL AND REDACTION SERVICES                       |

# Master Contracts (POX1050)

**Possible situations when this report should be run:** This report lists the all master contracts for recurring vouchers.

Navigator Menu navigation: Procurement Contracts > Reports > Master Contracts

### Click on the Add a New Value tab

| Find an Existin<br>Search Criteria<br>Enter any informat | g Valu<br>ion you | e<br>have and click Search. Leave fields blank for a list of all values.   | ⊕ Add a New Value                        |
|----------------------------------------------------------|-------------------|----------------------------------------------------------------------------|------------------------------------------|
| 🐑 Recent Sea                                             | rches             | Choose from recent searches 🗸 🖉 📮 Sav                                      | ad Searches Choose from saved searches 🗸 |
| Run                                                      | Contro            | I ID begins with ♥<br>Show fewer options<br>Case Sensitive<br>Search Clear |                                          |

#### **Run Control Notes:**

- Select an existing Run Control ID or add a new one.
- For Reports that are run regularly, user should select a Run Control ID naming system that can be easily identified (e.g. Run\_POX1050)

### **Click the Add Button**

# The Master Contracts page displays:

| Master Contracts                                |                    |                 |          |        |  |  |
|-------------------------------------------------|--------------------|-----------------|----------|--------|--|--|
| Run Control ID Test_Run_MC                      | Report Manager     | Process Monitor | Run      |        |  |  |
| Language English 🗸                              | Language English 🗸 |                 |          |        |  |  |
| Report Request Parameters                       |                    |                 |          |        |  |  |
| SetID STATE                                     |                    |                 |          |        |  |  |
| Save E Notify                                   |                    | 📑 Add           | Update/D | isplay |  |  |
|                                                 |                    |                 |          |        |  |  |
| Enter information on the Master Contracts page: |                    |                 |          |        |  |  |

• SetID - Leave as default (STATE)

| Master Contracts           |                                    |
|----------------------------|------------------------------------|
| Run Control ID Test_Run_MC | Report Manager Process Monitor Run |
| Language English 🗸         |                                    |
| Report Request Parameters  |                                    |
| SetID STATE Q              |                                    |
| Save Notify                | Add Display                        |

**Click Save button** 

**Click Run button** 

# The Process Scheduler Request page displays:

| Proce        | ss Scheduler Request |              |                   |             |             |                                  | ×    |
|--------------|----------------------|--------------|-------------------|-------------|-------------|----------------------------------|------|
|              |                      |              |                   |             |             |                                  | Help |
|              | User ID WZIEGLER     |              | Run Control ID    | Test_Run_MC | :           |                                  |      |
|              | Server Name          | ∽ Rur        | n Date 01/19/2024 |             |             |                                  |      |
|              | Recurrence           | ✓ Run        | Time 8:24:59AM    |             | Reset to Cu | rrent Date/Time                  |      |
|              | Time Zone            |              |                   |             |             |                                  |      |
| Proce        | ess List             |              |                   | 7-          |             |                                  |      |
| Select       | Description          | Process Name | Process Type      | *Type       | *Format     | Distribution                     |      |
| $\checkmark$ | Master Contracts     | POX1050      | BI Publisher      | Web         | ✓ PDF       | <ul> <li>Distribution</li> </ul> |      |
| OK           | Cancel               |              |                   |             |             |                                  |      |
|              |                      |              |                   |             |             |                                  |      |

### On the Process Scheduler Request page, select:

- Type Choose desired value Web is recommended
- Format Choose desired value PDF is recommended

### **Click the OK button**

### The Master Contracts page displays:

| Master Contracts           |                                    |
|----------------------------|------------------------------------|
| Run Control ID Test_Run_MC | Report Manager Process Monitor Run |
| Language English 🗸         | Process Instance: 12437181         |
| Report Request Parameters  |                                    |
| SetID STATE Q              |                                    |
|                            |                                    |
| Save E Notify              | 📑 Add 🖉 Update/Display             |
|                            |                                    |

Click the **Process Monitor** link

### The Process List page displays:

| Proce    | ss List     | Server List |                    |              |              |          |                          |            |                        |                  |          |
|----------|-------------|-------------|--------------------|--------------|--------------|----------|--------------------------|------------|------------------------|------------------|----------|
| View Pro | ocess Reque | ests        |                    |              |              |          |                          |            |                        |                  |          |
| User     |             | ER Q        | Туре               | ✓ Last       | ~            | 1 Da     | ys 🗸 Refresh             |            |                        |                  |          |
| Ser      | ver         | ~           | Name               | Q Instar     | nce          | Range    | Clear                    |            |                        |                  |          |
| Run S    | Status      | *           | Distribution Statu | s 🔍          | Save On Ref  | resh Re  | port Manager Reset       |            |                        |                  |          |
|          |             |             |                    |              |              |          |                          |            |                        |                  |          |
| ✓ Proce  | ss List     |             |                    |              |              |          |                          |            |                        |                  |          |
| E, C     | 2           |             |                    |              |              |          |                          |            | < 1-6 of 6             | $\checkmark$ > > | View All |
| Select   | Instance    | Seq.        | Run Control ID     | Process Type | Process Name | User     | Run Date/Time            | Run Status | Distribution<br>Status | Details          | Actions  |
|          | 12437181    |             | Test_Run_MC        | BI Publisher | POX1050      | WZIEGLER | 01/19/2024 8:24:59AM EST | Success    | Posted                 | Details          | ✓Actions |

### Click Refresh until the Run Status displays "Success" and the Distribution Status displays "Posted"

### Click on Go back to *Master Contracts* link (bottom left of page)

### The Master Contracts page displays:

| Master Contracts                   |                |                 |          |        |
|------------------------------------|----------------|-----------------|----------|--------|
| Run Control ID Test_Run_MC         | Report Manager | Process Monitor | Run      |        |
| Language English 🗸                 |                |                 |          |        |
| Report Request Parameters          |                |                 |          |        |
| SetID STATE Q                      |                |                 |          |        |
|                                    |                |                 |          |        |
| 🔚 Save 🔯 Return to Search 🖃 Notify |                | 📑 Add           | Update/D | isplay |
|                                    |                |                 |          |        |

Click on <u>Report Manager</u> link

# The View Reports For page displays:

| List       | Explore      | er Adı           | ninistration | Archives  |                              |      |   |                         |                    |        |          |         |
|------------|--------------|------------------|--------------|-----------|------------------------------|------|---|-------------------------|--------------------|--------|----------|---------|
| View Rep   | oorts For    |                  |              |           |                              |      |   |                         |                    |        |          |         |
| User I     |              | GLER             | Type         |           | ~                            | Last | ~ | 10                      | Days               | ~      |          | Refresh |
| Statu      | IS           | ~                | Folder       |           | <ul> <li>Instance</li> </ul> | e    | t | 0                       |                    |        |          |         |
| Report Lis | st           |                  |              |           |                              |      |   |                         |                    |        |          |         |
| R Q        |              |                  |              |           |                              |      | < | < 1-8 of 8              | $\sim$ >           | >      | View All |         |
| Select     | Report<br>ID | Prcs<br>Instance | Description  |           |                              |      |   | Request<br>Date/Time    | Format             | Status | Details  |         |
|            | 5514052      | 12437181         | POX1050 - PC | X1050.pdf |                              |      |   | 01/19/2024<br>8:26:09AM | Acrobat<br>(*.pdf) | Posted | Details  |         |

### **Click on the Administration tab**

Click on <u>POX1050 – POX1050.pdf</u> link

# **Example of Report Output**

| ORACLE          | Report ID: | POX1050 |             | PeopleSoft Purchasing<br>MASTER CONTRACTS FOR RECURRING | S VOUCHERS      | Page No.<br>Run Date<br>Run Time | 1<br>1/19/2024<br>8:26:09 AM |
|-----------------|------------|---------|-------------|---------------------------------------------------------|-----------------|----------------------------------|------------------------------|
| Set ID:         |            |         |             |                                                         |                 |                                  |                              |
| Master Contract | Supplier   |         | Description | Contract ID                                             | Contract Status |                                  | Gross Amount                 |

# Order Contracts (POCNT100)

**Possible situations when this report should be run:** This report will produce an electronic copy of Supplier contract(s) based on the parameters used for running the report.

Navigator Menu navigation: Procurement Contracts > Reports > Order Contracts

#### Click on the Add a New Value tab

| Supplier Co | ontracts |
|-------------|----------|
|-------------|----------|

| Find an Existing Value  Search Criteria Enter any information you have and click Search. Leave fields blank for a list of all values. | Add a New Value |
|----------------------------------------------------------------------------------------------------|-----------------|
| 🐑 Recent Searches Choose from recent searches 🗸 🖉 🔍 🔍 Saved Searches Choose from saved searches                                       | ~ ℓ             |
| Run Control ID begins with v                                                                                                    |                 |
| Search                                                                                                    |                 |

#### **Run Control Notes:**

- Select an existing Run Control ID or add a new one.
- For Reports that are run regularly, user should select a Run Control ID naming system that can be easily identified (e.g. Run\_POCNT100)

#### **Click the Add Button**

### The Order Contracts page displays:

| Order Contracts                  |                                    |
|----------------------------------|------------------------------------|
| Run Control ID Test_SupContracts | Report Manager Process Monitor Run |
| Language English 🗸               |                                    |
| Report Request Parameters        |                                    |
| SetID                            | Business Unit                      |
| Contract ID From                 | То                                 |
| Supplier ID                      |                                    |
| Miscellaneous Options            | Statuses to Include                |
| Print Duplicate                  | Approved Open Held                 |
| Number Of Copies 1               | Canceled Completed                 |
| Sort By Sort by Line Number      | Dispatch Methods to Include        |
|                                  | Print FAX                          |
|                                  | E-Mail Phone                       |
|                                  |                                    |

### Enter information on the Order Contracts page:

### **Process Request Parameters:**

- SetID Enter STATE as the default
- **Business Unit** Enter the Business Unit; or use the magnifying glass to lookup; or leave blank
- Contract ID From Enter the Contract ID From; or use the magnifying glass to lookup; or leave blank
- **To** Enter the Contract ID From; or use the magnifying glass to lookup; or leave blank
- **Supplier ID** Enter the Supplier ID; or use the magnifying glass to lookup; or leave blank

### **Miscellaneous Options:**

- Print Duplicate Check if you want to create a duplicate print; or leave blank
- Number of Copies Default is 1; or enter the desired number of copies
- Sort by Choose from the drop down how the report is to be sorted

Statuses to Include – Select the desired Statuses; or leave blank

Dispatch Methods to Include - Select the desired Dispatch Methods to include

| Order Contracts                                                                      |                                                                                   |                                                      |               |
|--------------------------------------------------------------------------------------|-----------------------------------------------------------------------------------|------------------------------------------------------|---------------|
| Run Control ID Test_SupContracts                                                     | Report Manager                                                                    | Process Monitor                                      | Run           |
| Language English 🗸                                                                   |                                                                                   |                                                      |               |
| Report Request Parameters                                                            |                                                                                   |                                                      |               |
| SetID STATE                                                                          | Business Uni                                                                      | t 02140                                              | Q             |
| Contract ID From 000000000000000033153                                               | Т                                                                                 | 000000000000000000000000000000000000000              | 00000033153 🔍 |
| Supplier ID                                                                          |                                                                                   |                                                      |               |
|                                                                                      |                                                                                   |                                                      |               |
| Miscellaneous Options                                                                | Statuses to Includ                                                                | e                                                    |               |
| Miscellaneous Options                                                                | Statuses to Includ                                                                | e<br>Ø Open                                          | ✓ Held        |
| Miscellaneous Options  Print Duplicate Number Of Copies 1                            | Statuses to Includ                                                                | e<br>Ø Open<br>Ø Completed                           | Meld          |
| Miscellaneous Options  Print Duplicate Number Of Copies  Sort By Sort by Line Number | Statuses to Includ<br>Approved<br>Canceled                                        | e Open Completed                                     | Meld          |
| Miscellaneous Options  Print Duplicate Number Of Copies  Sort By Sort by Line Number | Statuses to Includ<br>Approved<br>Canceled<br>Dispatch Methods                    | e<br>Open<br>Completed<br>to Include<br>FAX          | Held Held     |
| Miscellaneous Options  Print Duplicate Number Of Copies  Sort By Sort by Line Number | Statuses to Includ<br>Approved<br>Canceled<br>Dispatch Methods<br>Print<br>E-Mail | Completed<br>Completed<br>FAX<br>Phone               | Meld Held     |
| Miscellaneous Options  Print Duplicate Number Of Copies  Sort By Sort by Line Number | Statuses to Includ<br>Approved<br>Canceled<br>Dispatch Methods<br>Print<br>E-Mail | e<br>Open<br>Completed<br>to Include<br>FAX<br>Phone | Meld          |

### **Click Save button**

### **Click Run button**

# The Process Scheduler Request page displays:

| Pr | oce   | ss Scheduler Request           |              |                     |            |               |                                  | ×    |
|----|-------|--------------------------------|--------------|---------------------|------------|---------------|----------------------------------|------|
|    |       |                                |              |                     |            |               |                                  | Help |
|    |       | User ID WZIEGLER               |              | Run Control ID      | Test_SupCo | ntracts       |                                  |      |
|    |       | Server Name                    | ~            | Run Date 01/19/2024 | 31         |               |                                  |      |
|    |       | Recurrence                     | ~            | Run Time 9:16:51AM  |            | Reset to Curr | rent Date/Time                   |      |
|    |       | Time Zone                      |              |                     |            |               |                                  |      |
| Р  | roce  | ess List                       |              |                     |            |               |                                  |      |
| Se | elect | Description                    | Process Name | Process Type        | *Type      | *Format       | Distribution                     |      |
| 6  |       | Vendor Contract Dispatch/Print | POCNT100     | SQR Report          | Web        | ✓ PDF         | <ul> <li>Distribution</li> </ul> |      |
|    | OK    | Cancel                         |              |                     |            |               |                                  |      |
|    |       |                                |              |                     |            |               |                                  |      |

On the Process Scheduler Request page, select:

- Type Choose desired value Web is recommended
- Format Choose desired value PDF is recommended

### **Click the OK button**

# The Order Contracts page displays:

| Order Contracts                        |                                    |  |  |  |  |  |
|----------------------------------------|------------------------------------|--|--|--|--|--|
| Run Control ID Test_SupContracts       | Report Manager Process Monitor Run |  |  |  |  |  |
| Language English 🗸                     | Process Instance:12437190          |  |  |  |  |  |
| Report Request Parameters              |                                    |  |  |  |  |  |
| SetID STATE                            | Business Unit 02140                |  |  |  |  |  |
| Contract ID From 000000000000000033153 | то 000000000000000033153 🔍         |  |  |  |  |  |
| Supplier ID                            |                                    |  |  |  |  |  |
| Miscellaneous Options                  | Statuses to Include                |  |  |  |  |  |
| Print Duplicate                        | Approved Open Held                 |  |  |  |  |  |
| Number Of Copies 1                     | Canceled Completed                 |  |  |  |  |  |
| Sort By Sort by Line Number            | Dispatch Methods to Include        |  |  |  |  |  |
|                                        | Print FAX                          |  |  |  |  |  |
|                                        | E-Mail Phone                       |  |  |  |  |  |

# The Process List page displays:

| Process List Server List |                                                        |         |  |
|--------------------------|--------------------------------------------------------|---------|--|
| View Process Requests    |                                                        |         |  |
| User ID WZIEGLER Q       | Type Last v 1 Days v                                   | Refresh |  |
| Server 🗸                 | Name Q Instance Range                                  | Clear   |  |
| Run Status 🗸 🗸           | Distribution Status 💙 🖾 Save On Refresh Report Manager | Reset   |  |
|                          |                                                        |         |  |

| ✓ Proce | ess List |      |                   |              |              |          |                          |            | < 1-10 of 10           | • > >   |  |
|---------|----------|------|-------------------|--------------|--------------|----------|--------------------------|------------|------------------------|---------|--|
| Select  | Instance | Seq. | Run Control ID    | Process Type | Process Name | User     | Run Date/Time            | Run Status | Distribution<br>Status | Details |  |
|         | 12437190 |      | Test_SupContracts | SQR Report   | POCNT100     | WZIEGLER | 01/19/2024 9:16:51AM EST | Success    | Posted                 | Details |  |

Click Refresh until the Run Status displays "Success" and the Distribution Status displays "Posted"

Click on Go back to <u>Supplier Contracts</u> link (bottom left of page)

### The Order Contracts page displays:

### **Order Contracts**

| Run Control ID Test_SupContracts Language English | Report Manager   | Process Monitor     | Run                       |      |  |  |  |
|---------------------------------------------------|------------------|---------------------|---------------------------|------|--|--|--|
| Report Request Parameters                         |                  |                     |                           |      |  |  |  |
| SetID STATE                                       |                  | Business Unit       | 02140                     | Q    |  |  |  |
| Contract ID From 0000000000000000033153           | Q                | То                  | To 0000000000000000033153 |      |  |  |  |
| Supplier ID                                       |                  |                     |                           |      |  |  |  |
| Miscellaneous Options                             |                  | Statuses to Include | )                         |      |  |  |  |
| Print Duplicate                                   |                  | Approved            | Open 🖉                    | Held |  |  |  |
| Number Of Copies 1                                |                  | Canceled            | Completed                 |      |  |  |  |
| Sort By Sort by Line Number                       | Dispatch Methods | to Include          |                           |      |  |  |  |
|                                                   |                  | Print               | FAX                       |      |  |  |  |
|                                                   |                  | E-Mail              | Phone                     |      |  |  |  |

Click on <u>Report Manager</u> link

# The View Reports For page displays:

| List     | Explore      | er Adr           | ninistration  | Archives           |         |      |   |    |                         |                    |        |          |         |
|----------|--------------|------------------|---------------|--------------------|---------|------|---|----|-------------------------|--------------------|--------|----------|---------|
| View Rep |              |                  |               |                    | ~       | Last | ~ |    | 10                      | Davs               | ~      | [        | Refresh |
| Statu    |              | <b>v</b>         | Type          | ~                  | Instanc | e    |   | to |                         |                    |        |          |         |
|          | st           |                  |               |                    |         |      | < | <  | 1-12 of 12              | ~ >                | >    ' | View All |         |
| Select   | Report<br>ID | Prcs<br>Instance | Description   |                    |         |      |   |    | Request<br>Date/Time    | Format             | Status | Details  |         |
|          | 5514062      | 12437190         | Vendor Contra | act Dispatch/Print |         |      |   |    | 01/19/2024<br>9:18:32AM | Acrobat<br>(*.pdf) | Posted | Details  |         |

### Click on the Administration tab

Click on <u>Vendor Contract Dispatch/Print</u> link

### **Example of Report Output**

#### State of Vermont Department of Public Safety

Department of Public Safet 45 State Drive Waterbury VT 05671 United States

> Supplier 0000041897 National Medical Services Inc PO Box 820090 Philadelphia PA 191820090 United States

### CONTRACT

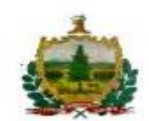

| Contract ID                             |              | Page             |  |  |  |
|-----------------------------------------|--------------|------------------|--|--|--|
| 000000000000000000000000000000000000000 | 00000033153  | 1 of 2           |  |  |  |
| Contract Dates                          |              | Origin           |  |  |  |
| 02/01/2017 to 01/31/2020                |              | DPS              |  |  |  |
| Description:                            |              | Contract Maximum |  |  |  |
| Tox Testing                             |              | \$187,498.00     |  |  |  |
| Buyer Name                              | Buyer Phone  | Contract Status  |  |  |  |
| Alastair A Gee                          | 802/241-5389 | Closed           |  |  |  |

#### Phone #:

| Line # Item ID | Item Desc                           | UOM | Unit<br>Price | Max<br>Qty | Max<br>Amt |
|----------------|-------------------------------------|-----|---------------|------------|------------|
| 1              | Blood Toxicology Testing & Services | EA  | 1.00000       | 0.00       | 0.00       |

The maximum dollar amount payable under this contract is not intended as any form of a guaranteed amount. The Contractor will be paid for products or services actually delivered or performed, as specified in Attachment A, up to the maximum allowable amount specified on page 1 of this contract.

 Prior to commencement of work and release of any payments, Contractor shall submit to the State:

 a certificate of insurance consistent with the requirements set forth in Attachment C, Section 8 (Insurance), and with any additional requirements for insurance as may be set forth elsewhere in this

contract; and b. a current IRS Form W-9 (signed within the last six months).

Payment terms are Net 30 days from the date the State receives an error-free invoice with all necessary and complete supporting documentation.

3. Contractor shall submit detailed invoices itemizing all work performed during the invoice period, including the dates of service, rates of pay, hours of work performed, and any other information and/or documentation appropriate and sufficient to substantiate the amount invoiced for payment by the State. All invoices must include the Contract # for this contract.

4. Contractor shall submit invoices to the State in accordance with the schedule set forth in this Attachment B. Unless a more particular schedule is provided herein, invoices shall be submitted not more frequently than monthly.

5. Invoices shall be submitted not more frequently than monthly to the State for services completed during the prior month. Invoices shall be submitted at the following address:

Department of Public Safety Attn: Accounts Payable 45 State Drive

Waterbury, VT 05671-1300

 The Contractor shall offer the following analysis options and pricing considerations for routine forensic blood toxicology testing services.
 Test Number Test Description Price per Sample

8150B Drug Impaired Driving/DRE Toxicology Panel (without Alcohol), Blood \$ 238.00

8151B Drug Impaired Driving/DRE Toxicology Panel (with Alcohol), Blood \$ 255.00

Drug Impaired Driving/DRE - Add-On Testing 8152B Drug Impaired Driving/DRE GC Drug Screen Add-On, Blood \$ 112.00 8082B Drug Impaired Driving/DRE Inhalants Add-On, Blood \$ 250.00

Drug Impaired Driving/ORE - Additional Specialized Testing 9560B Synthetic Cannabinoids Screen, Blood \$ 206.00 8756B Novel Psychoactive Substances (NPS) Screen 1, Blood \$ 264.00

 All other testing outside the scope of the above test panels, which may be requested by the State, will be billed at the prevailing list prices as included in our published Fee Schedule for the year in which the request was made.
 Rates for Expert Services Analytical Support depending on which type of position the State (Department of

 Rates for Expert Services Analytical Support depending on which type of position the State (Department of Public Safety):

Daily rate including travel: Senior Toxicologist, Toxicologist, Certifying Scientist, Administrative Staff, or Lab Analyst\* \$1,980.00

Hourly rate: Toxicologist or Certifying Scientist\* \$450/hour Senior Toxicologist\* \$400/hour Administrative staff or lab analyst\* \$200/hour

# Contract Expiration (POCNT400)

**Possible situations when this report should be run:** This report lists contacts that are to expire within a date range set by parameters

Navigator Menu navigation: Procurement Contracts > Reports > Contract Expiration

### Click on the Add a New Value tab

#### **Contract Expiration**

| Find an Existin   | ng Valu<br>ia | e                                               |                    |                |                            | Add a New Value |
|-------------------|---------------|-------------------------------------------------|--------------------|----------------|----------------------------|-----------------|
| Enter any informa | ation you     | have and click Search. Leave fields blank for a | list of all values | -              |                            |                 |
| 🕙 Recent Se       | arches        | Choose from recent searches                     | v //               | Saved Searches | Choose from saved searches | ✓               |
| Se                | earch b       | y: Run Control ID begins with                   |                    |                |                            |                 |
|                   |               | Search Clear                                    |                    |                |                            |                 |

#### **Run Control Notes:**

- Select an existing Run Control ID or add a new one.
- For Reports that are run regularly, user should select a Run Control ID naming system that can be easily identified (e.g. Run\_POCNT400)

### **Click the Add Button**

### The Contract Expiration page displays:

| Run Control ID Test_ContractExp Language English  Report Layout | Report Manager Process Monitor Run |
|-----------------------------------------------------------------|------------------------------------|
| Category/Suppli                                                 | ier O Supplier/Category            |
| Report Request Parameters                                       |                                    |
| Contract SetID STATE                                            | Category                           |
| From Date Selection                                             |                                    |
| Option 📃 🔍                                                      | Nbr Days Date 3                    |
| To Date Selection                                               |                                    |
| Option Q                                                        | Nbr Days Date 3                    |
| Supplier SetID                                                  |                                    |
| Supplier ID                                                     | Short Supplier Name                |
| Buyer                                                           | Q                                  |

### Contract Expiration

### Enter information on the Contract Expiration page:

Report Layout - Select the desired Report Layout

### **Report Request Parameters:**

- Contract SetID Enter STATE (default)
- **Category** Enter the Category code; or use the magnifying glass to lookup; or leave blank

### From Date Selection:

- **Option** Enter the Option code; or use the magnifying glass to lookup; or leave blank
- Nbr Days Enter the desired number of days; or leave blank
- Date Enter the desired date; or click on calendar icon to select the date

### To Date Selection:

- **Option** Enter the Option code; or use the magnifying glass to lookup; or leave blank
- Nbr Days Enter the desired number of days; or leave blank
- Date Enter the desired date; or click on calendar icon to select the date
- Supplier SetID Enter STATE (default) for Supplier SetID
- Supplier ID Enter the Supplier ID; or use the magnifying glass to lookup; or leave blank
- Short Supplier Name Enter the Short Supplier Name; or use the magnifying glass to lookup; or leave blank
- Buyer Enter the Buyer; or use the magnifying glass to lookup; or leave blank

# **Contract Expiration**

| Run Control ID Te:<br>Language En   | est_ContractExp     | Report Manag        | Jer Process Monitor Run        |
|-------------------------------------|---------------------|---------------------|--------------------------------|
| Report Layout                       |                     |                     |                                |
| ۲                                   | ) Category/Supplier | ○ Supplier/Category |                                |
| Report Request Parameters           | S                   |                     |                                |
| Contract SetID ST                   | TATE Q              | Category            | Q                              |
| From Date Selection                 |                     |                     |                                |
| Option S                            | Q                   | Nbr Days            | Date 06/30/2023                |
| To Date Selection                   |                     |                     |                                |
| Option S                            | Q                   | Nbr Days            | Date 12/31/2023                |
| Supplier SetID ST<br>Supplier ID 00 | TATE Q              | Short S             | Supplier Name MEDICALSER-001 Q |
| Buyer                               |                     | Q                   |                                |

**Click Save button** 

**Click Run button** 

# The Process Scheduler Request page displays:

| Process Scheduler Request |                                                      |   |
|---------------------------|------------------------------------------------------|---|
|                           |                                                      |   |
| User ID WZIEGLER          | Run Control ID Test_ContractExp                      |   |
| Server Name               | ✓ Run Date 01/19/2024                                |   |
| Recurrence                | Run Time 12:04:08PM     Reset to Current Date/Time   | ] |
| Time Zone                 |                                                      |   |
| Process List              |                                                      |   |
| Select Description        | Process Name Process Type *Type *Format Distribution |   |
| Contract Expiration       | POCNT400 SQR Report Web V PDF V Distribution         |   |

### On the Process Scheduler Request page, select:

- Type Choose desired value Web is recommended
- Format Choose desired value PDF is recommended

### Click the OK button

# The Contract Expiration page displays:

| Contract Expiration             |                                    |
|---------------------------------|------------------------------------|
| Run Control ID Test_ContractExp | Report Manager Process Monitor Run |
| Language English 🗸              | Process Instance:12437205          |
| Report Layout                   |                                    |
| Category/Supplier               | ○ Supplier/Category                |
| Report Request Parameters       |                                    |
| Contract SetID STATE            | Category                           |
| From Date Selection             |                                    |
| Option S Q                      | Nbr Days Date 06/30/2023           |
| To Date Selection               |                                    |
| Option S Q                      | Nbr Days Date 12/31/2023           |
| Supplier SetID STATE            |                                    |
| Supplier ID 000000023 Q         | Short Supplier Name CENTER FOR-031 |
| Buyer                           | Q                                  |
|                                 |                                    |

### Click the Process Monitor link

# The Process List page displays:

| Proce                      | ess List                                                            | <u>S</u> erver List |                  |              |              |          |                           |            |                        |         |
|----------------------------|---------------------------------------------------------------------|---------------------|------------------|--------------|--------------|----------|---------------------------|------------|------------------------|---------|
| View Pro                   | ocess Reque                                                         | ests                |                  |              |              |          |                           |            |                        |         |
| User                       | r ID WZIEGL                                                         | ER Q                | Туре             | ► Last       | •            | 1 Day    | rs v Refresh              |            |                        |         |
| Ser                        | ver                                                                 | ~                   | Name             | Q Instan     | ce           | Range    | Clear                     |            |                        |         |
| Run S                      | Run Status Distribution Status Save On Refresh Report Manager Reset |                     |                  |              |              |          |                           |            |                        |         |
|                            |                                                                     |                     |                  |              |              |          |                           |            |                        |         |
| ✓ Proce                    | ss List                                                             |                     |                  |              |              |          |                           |            |                        |         |
| 町 Q       1-13 of 13 v > ) |                                                                     |                     |                  |              |              |          |                           |            |                        |         |
| Select                     | Instance                                                            | Seq.                | Run Control ID   | Process Type | Process Name | User     | Run Date/Time             | Run Status | Distribution<br>Status | Details |
|                            | 12437205                                                            |                     | Test_ContractExp | SQR Report   | POCNT400     | WZIEGLER | 01/19/2024 12:04:08PM EST | Success    | Posted                 | Details |

### Click Refresh until the Run Status displays "Success" and the Distribution Status displays "Posted"

Click on Go back to Contract Expiration link (bottom left of page)

### The Contract Expiration page displays:

| Contract Expiration             |            |                                    |
|---------------------------------|------------|------------------------------------|
| Run Control ID Test_ContractExp | R          | eport Manager Process Monitor Run  |
| Language English 🗸              |            |                                    |
| Report Layout                   |            |                                    |
| Category/Supplier               | ○ Supplier | /Category                          |
| Report Request Parameters       |            |                                    |
| Contract SetID STATE            | Category   | Q                                  |
| From Date Selection             |            |                                    |
| Option S Q                      | Nbr Days   | Date 06/30/2023                    |
| To Date Selection               |            |                                    |
| Option S Q                      | Nbr Days   | Date 12/31/2023                    |
| Supplier SetID STATE            |            |                                    |
| Supplier ID 000000023 Q         |            | Short Supplier Name CENTER FOR-031 |
| Buyer                           | ٩          |                                    |

Click on <u>Report Manager</u> link

# The View Reports For page displays:

| List       | Explorer   | Administration | Archives      |                           |
|------------|------------|----------------|---------------|---------------------------|
| View Rep   | oorts For  |                |               |                           |
| User I     | D WZIEGLER | Туре           | ► Last ►      | 10 Days                   |
| Statu      | IS         | ▼ Folder       | ▶ Instance to |                           |
| Report Lis | st         |                |               |                           |
| E, Q       |            |                | K <           | 1-16 of 16 🗸 🖒 刘 View All |
|            |            |                |               |                           |

| Select | Report<br>ID | Prcs<br>Instance | Description         | Request<br>Date/Time     | Format             | Status | Details |
|--------|--------------|------------------|---------------------|--------------------------|--------------------|--------|---------|
|        | 5514081      | 12437205         | Contract Expiration | 01/19/2024<br>12:05:25PM | Acrobat<br>(*.pdf) | Posted | Details |

### Click on the Administration tab

### Click on <u>Contract Expiration</u> link

# Example of Report Output

| PeopleSoft<br>Report ID: POCNT400 CONTRACT EXPIRATION                                         |                         |                          |                              |                 |          | ge No. 1<br>n Date 01/19/2024<br>n Time 12:05:34 | 1    |
|-----------------------------------------------------------------------------------------------|-------------------------|--------------------------|------------------------------|-----------------|----------|--------------------------------------------------|------|
| Line Item Contracts                                                                           |                         |                          |                              |                 |          |                                                  |      |
| Contract Setid STATE<br>Category Cd: 00001 00101<br>Supplier ID/Nam 0000000023 Center for Hes | ealth and Learning, LTD |                          |                              |                 |          |                                                  |      |
| Expire Dt Contract ID/<br>Cntrct Curr Contract Type Buye                                      | /er Ite                 | em ID/<br>em Description | Mfg Item ID/<br>Manufacturer | Amount Released | Currency | y UOM Unit Price                                 |      |
| 06/30/2023 00000000000000000039059<br>USD PO Order Shel                                       | elley Ackerman Matz     |                          |                              | 242916.98       | USD      | Eλ                                               | 1.00 |

# Activities Report (POX3031)

**Possible situations when this report should be run:** This report provides a summary of all activity against the contract in the parent system. The report summarizes activity by contract line.

Navigator Menu navigation: Procurement Contracts > Reports > Activities Report

### Click on the Add a New Value tab

| Find an Existing Value <sup>*</sup> Search Criteria Enter any information you have and click Search. Leave fields blank for a list of all values. | Add a New Value |
|----------------------------------------------------------------------------------------------------|-----------------|
| 🔊 Recent Searches Choose from recent searches 🗸 🖌 Saved Searches Choose from saved searches                                                       | ✓ //            |
| Run Control ID begins with                                                                                                    |                 |
| Clear Clear                                                                                                    |                 |

### **Run Control Notes:**

- Select an existing Run Control ID or add a new one.
- For Reports that are run regularly, user should select a Run Control ID naming system that can be easily identified (e.g. Run\_POX3031)

### **Click the Add Button**

### The Activities Report page displays:

### **Activities Report**

| Run Control ID Contract Act        | Report Manager     | Process Monitor Run    |
|------------------------------------|--------------------|------------------------|
| Language English V                 | Specified Language | O Recipient's Language |
| Process Request Parameters         |                    |                        |
| *Supplier SetID STATE Q            |                    |                        |
| Short Supplier Name RICHARDSGR-002 |                    |                        |
| Contract SetID STATE               |                    |                        |
| Contract ID From                   | Q To               | Q                      |
| Process Option                     | ~                  |                        |
| Contract Status                    | ~                  |                        |
| Date From                          | То                 | 31                     |

### Enter information on the Activities Report page:

- Supplier SetID STATE is the default
- **Supplier ID** The Supplier ID defaults to the first Supplier in the lookup list. Enter the Supplier ID; or use the magnifying glass to lookup
- Short Supplier Name The Short Supplier Name defaults to the corresponding Supplier ID. Enter the Short Supplier Name; or use the magnifying glass to lookup
- Contract SetID STATE is the default
- **Contract ID From** Enter the Contract ID From; or use the magnifying glass to lookup; or leave blank
- **To** Enter the Contract ID To; or use the magnifying glass to lookup; or leave blank
- **Process Option** Choose from the appropriate Process Option from the drop-down menu; or leave blank
- **Contract Status** Choose from the appropriate Contract Status from the drop-down menu; or leave blank
- Date From Enter the <u>CONTRACT START DATE</u>; or click on calendar icon to select the <u>CONTRACT START DATE</u>
- To Enter the desired date; or click on calendar icon to select the date

#### Activities Report Run Report Manager Process Monitor Run Control ID Contract\_Act Language English ~ Specified Language O Recipient's Language **Process Request Parameters** \*Supplier SetID STATE Q \*Supplier ID 000000023 Q Short Supplier Name CENTER FOR-031 Contract SetID STATE Q Contract ID From 0000000000000000035564 To 0000000000000000035564 Q Q Process Option ¥ Contract Status × Date From 06/30/2023 To 12/31/2023

### **Click Save button**

### **Click Run button**

# The Process Scheduler Request page displays:

| Proce  | ess Scheduler Request      |              |                    |              |                |                                  |    |
|--------|----------------------------|--------------|--------------------|--------------|----------------|----------------------------------|----|
|        |                            |              |                    |              |                |                                  | He |
|        | User ID WZIEGLER           |              | Run Control ID (   | Contract_Act |                |                                  |    |
|        | Server Name                | ✓ Rui        | n Date 01/19/2024  | 31           |                |                                  |    |
|        | Recurrence                 | ✓ Run        | 12:16:35PM         | R            | eset to Curren | nt Date/Time                     |    |
|        | Time Zone                  |              |                    |              |                |                                  |    |
| Proce  | ess List                   |              |                    |              |                |                                  |    |
| Select | Description                | Process Name | Process Type       | *Type        | * Format       | Distribution                     |    |
|        | Contract Activity Report   | CNT_ACTX     | PSJob              | (None) 🗸     | (None) v       | <ul> <li>Distribution</li> </ul> |    |
|        | Contract Activities Report | POX3031      | BI Publisher       | Web 🗸        | PDF 🗸          | <ul> <li>Distribution</li> </ul> |    |
|        | Prepare Data for Report    | PO_CNT_ACTX  | Application Engine | Web 🗸        | TXT 🗸          | <ul> <li>Distribution</li> </ul> |    |
| Ok     | Cancel Refresh             |              |                    |              |                |                                  |    |

### On the Process Scheduler Request page, select:

- Select Click on Contract Activity Report
- Type Choose desired value None is recommended
- Format Choose desired value None is recommended

### **Click the OK button**

### The Activities Report page displays:

| Activities Report                                     |                         |               |                  | -                 |
|-------------------------------------------------------|-------------------------|---------------|------------------|-------------------|
| Run Control ID Contract_Act<br>Language English       | R<br>Specified Language | eport Manager | Process Monitor  | Run<br>s Language |
| Process Request Parameters                            |                         |               |                  |                   |
| *Supplier SetID STATE                                 |                         |               |                  |                   |
| *Supplier ID 000000023                                | <b>Q</b>                |               |                  |                   |
| Short Supplier Name CENTER FOR-031                    | <b>Q</b>                |               |                  |                   |
| Contract SetID STATE                                  |                         |               |                  |                   |
| Contract ID From 000000000000000000000000000000000000 | 000035564 Q             | To 0000000    | 0000000000035564 | Q                 |
| Process Option                                        | ~                       |               |                  |                   |
| Contract Status                                       | ~                       |               |                  |                   |
| Date From 06/30/2023                                  |                         | To 12/31/202  | 3 🛐              |                   |
|                                                       |                         |               |                  |                   |

Click the <u>Process Monitor</u> link

# The Process List page displays:

| Proce    | ess List                                                                                                    | <u>S</u> erver List |                    |              |              |          |                           |            |                        |         | _ |
|----------|----------------------------------------------------------------------------------------------------|---------------------|--------------------|--------------|--------------|----------|---------------------------|------------|------------------------|---------|---|
| View Pro | ocess Reque                                                                                                    | ests                |                    |              |              |          |                           |            |                        |         |   |
| User     |                                                                                                    | ER Q                | Туре               | ► Last       | ~            | 1 Day    | vs v Refresh              |            |                        |         |   |
| Serv     | ver                                                                                                    | ~                   | Name               | Q Instan     | ce           | Range    | Clear                     |            |                        |         |   |
| Run S    | Status                                                                                                    | ~                   | Distribution Statu | s 🗸 🗸        | Save On Refr | esh Rej  | port Manager Reset        |            |                        |         |   |
|          |                                                                                                    |                     |                    |              |              |          |                           |            |                        |         |   |
| ~ Proces | ss List                                                                                                    |                     |                    |              |              |          |                           |            |                        |         |   |
| E, C     | Imploy         I         I |                     |                    |              |              |          |                           |            |                        |         |   |
| Select   | Instance                                                                                                    | Seq.                | Run Control ID     | Process Type | Process Name | User     | Run Date/Time             | Run Status | Distribution<br>Status | Details |   |
|          | 12437205                                                                                                    |                     | Test_ContractExp   | SQR Report   | POCNT400     | WZIEGLER | 01/19/2024 12:04:08PM EST | Success    | Posted                 | Details | - |

Click Refresh until the Run Status displays "Success" and the Distribution Status displays "Posted"

Click on Go back to *Contract Activities* link (bottom left of page)

# The Activities Report page displays:

| Activities Report          |                                         |                    |                |                  |         |
|----------------------------|-----------------------------------------|--------------------|----------------|------------------|---------|
| Run Control ID Cont        | tract Act                               | F                  | Report Manager | Process Monitor  | Run     |
| Language Engli             | ish 🗸                                   | Specified Language | )              | ○ Recipient's L  | anguage |
| Process Request Parameters |                                         |                    |                |                  |         |
| *Supplier SetID S          | TATE 🔍                                  |                    |                |                  |         |
| *Supplier ID 00            | 00000023 🔍                              |                    |                |                  |         |
| Short Supplier Name        | ENTER FOR-031                           |                    |                |                  |         |
| Contract SetID S           | TATE 🔍                                  |                    |                |                  |         |
| Contract ID From 00        | 000000000000000000000000000000000000000 | 35564 🔍            | To 0000000     | 0000000000035564 | ۹.      |
| Process Option             |                                         | ~                  |                |                  |         |
| Contract Status            |                                         | ~                  |                |                  |         |
| Date From 06               | 6/30/2023                               |                    | To 12/31/202   | 3 31             |         |
|                            |                                         |                    |                |                  |         |

Click on <u>Report Manager</u> link

# The View Reports For page displays:

| List       | Explore      | er Adr           | ministration    | Archives |          |       |    |                          |                    |        |          |         |
|------------|--------------|------------------|-----------------|----------|----------|-------|----|--------------------------|--------------------|--------|----------|---------|
| View Rep   | oorts For    |                  |                 |          |          |       |    |                          |                    |        |          |         |
| User       |              | GLER             |                 |          | ✓ La     | ast 🗸 |    | 10                       | Days               | ~      |          | Refresh |
| Statu      | IS           | ~                | Folder          | ~        | Instance |       | to |                          |                    |        |          |         |
| Report Lis | st           |                  |                 |          |          |       |    |                          |                    |        |          |         |
|            |              |                  |                 |          |          | <     | <  | 1-16 of 16               | <b>v</b> >         | >      | View All |         |
| Select     | Report<br>ID | Prcs<br>Instance | Description     |          |          |       |    | Request<br>Date/Time     | Format             | Status | Details  |         |
|            | 5514081      | 12437205         | Contract Expira | ation    |          |       |    | 01/19/2024<br>12:05:25PM | Acrobat<br>(*.pdf) | Posted | Details  |         |
|            |              |                  |                 |          |          |       |    |                          |                    |        |          |         |

#### **Click on the Administration tab**

### Click on <u>POX3031 – POX3031.pdf</u> link

# Example of Report Output

| Report ID: POCNT400                                                                                               | PeopleSoft<br>CONTRACT EXPIRATIO | N                            |                 | Paç<br>Rur<br>Rur | e No. 1<br>1 Date 01/19/2024<br>1 Time 12:05:34 |      |
|----------------------------------------------------------------------------------------------------|----------------------------------|------------------------------|-----------------|-------------------|-------------------------------------------------|------|
| Contract Setid STATE<br>Category Cd: 00001 00101<br>Supplier ID/Nam 000000023 Center for Health and Learning, LTD |                                  |                              |                 |                   |                                                 |      |
| Expire Dt Contract ID/<br>Cntrct Curr Contract Type Buyer                                                         | Item ID/<br>Item Description     | Mfg Item ID/<br>Manufacturer | Amount Released | Currency          | UOM Unit Price                                  |      |
| 06/30/2023 0000000000000000000000000000000                                                                        |                                  |                              | 242916.98       | USD               | Еλ                                              | 1.00 |

USD PO Order Shelley Ackerman Matz